# EUROPEAN REGION OF GASTRONOMY

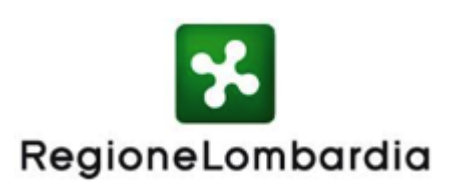

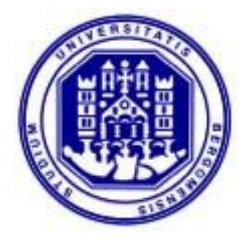

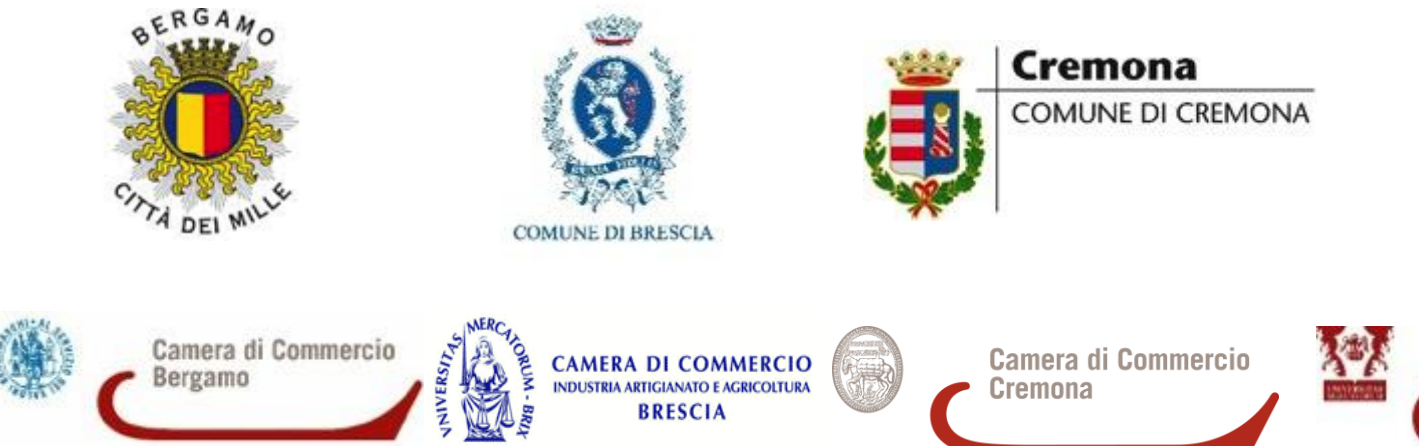

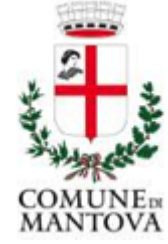

Camera di Commercio Mantova

## **Partecipare al progetto**

Aderire al progetto Lombardia Orientale – Regione Europea della Gastronomia 2017 è semplicissimo, oltre che gratuito. Si vuole infatti incentivare la maggior partecipazione possibile a questo importante processo di valorizzazione. Il progetto è l'occasione giusta per valorizzare l'identità gastronomica dei nostri territori e quindi, grazie all'importante azione promozionale collegata, valorizzare ancora di più l'offerta

| I principi    |                                                     | Chi può               |                                                                       | Quali     |                                                      |                                                                                                    |
|---------------|-----------------------------------------------------|-----------------------|-----------------------------------------------------------------------|-----------|------------------------------------------------------|----------------------------------------------------------------------------------------------------|
| base<br>sono: | Integrazione del<br>food nella filiera<br>turistica | aderire<br>alla Rete? | Le strutture ricettive                                                | vantaggi? | Supporto nella<br>commercializzazione<br>di prodotti | √ Gli aderenti alla Rete avranno<br>l'opportunità di seguire attività d<br>formazione Sarà pecessario frequentare                                                                         |
|               | Sviluppo della filiera<br>corta                     |                       | Le varie tipologie di<br>esercizi di<br>ristorazione                  |           | Visibilità sul sito e i<br>vari media collegati      | almeno un corso base di formazione, relativo<br>al progetto Lombardia Orientale – ERG 2017<br>e ai principi base che lo sostengono. Saranno<br>messi a disposizione anche corsi successiv |
|               | Sostenibilità                                       |                       | Chi produce<br>prodotti tipici                                        | AV.       | Formazione e<br>miglioramento della<br>competitività | opzionali e supporti digitali formativi creat<br>ad hoc.                                                                                                    |
|               | Innovazione                                         |                       | Società di servizi<br>(guide, tour<br>operator, scuole di<br>cucina)  | N         | Informazioni di<br>mercato                           |                                                                                                    |
|               |                                                     |                       | Rivenditori di<br>prodotti nel<br>territorio (enoteche,<br>salumerie) | 18        | Comunicazione<br>interna                             |                                                                                                    |

## **Registrarsi sul sito ERG**

Aderire al progetto East Lombardy – European region of Gastronomy 2017 è semplicissimo, oltre che gratuito.

Chi è interessato a presentare domanda, deve verificare che la propria attività rientri nelle categorie elencate e che soddisfi, o possa arrivare a soddisfare, i requisiti indicati.

Come? Seguire la procedura in 5 step:

- I) Vai su: www.eastlombardy.it
- 2) Scorri la homepage e clicca sul riquadro "Candidati" in fondo alla pagina: compila tutti i campi e invia la tua richiesta di pre-registrazione sul sito <u>EastLombardy.it</u>;
- 3) Riceverai una email sulla casella di posta indicata in fase di registrazione. Clicca sui link indicati e compila il modulo di autocertificazione online (accessibile a seguito della pre-registrazione sul sito);
- 4) Sarai contattato al più presto dal team EastLombardy che ti guiderà nei prossimi passi.

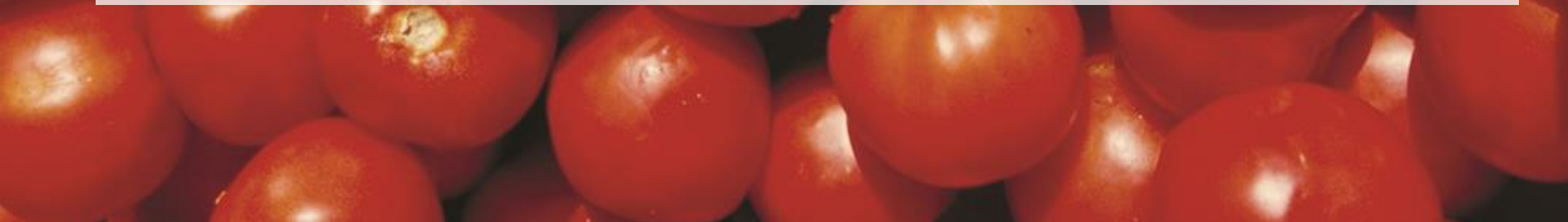

### I. Accedi all'area riservata

>> http://www.eastlombardy.it/it/

>> scorri la homepage fino a trovare il riquadro blu evidenziato a lato ("Area riservata agli operatori:"ENTRA NEL CIRCUITO ERG!") >> clicca su "CANDIDATI"

-01

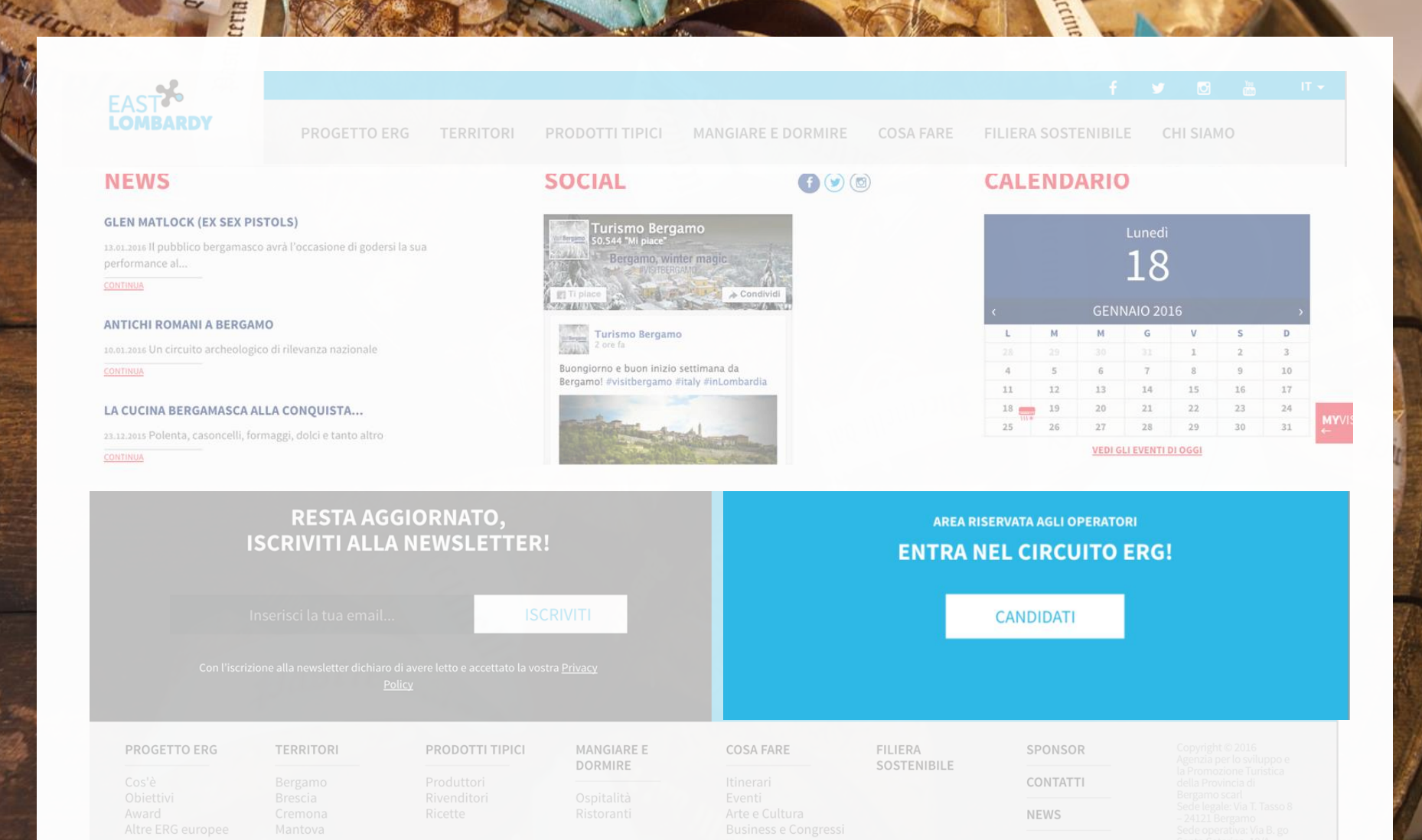

#### f 🎔 🖸 🛗 🗉 🗸

PROGETTO ERG TERRITORI PRODOTTI TIPICI MANGIARE E DORMIRE COSA FARE FILIERA SOSTENIBILE CHI SIAMO

## Suggerisci un'attività

## Dati del responsabile

Nome e Cognome\*

Email \*

Telefono \*

🗸 Iscrivimi alla newsletter

## Dati dell'attività

| 1 | Tipologia                                                         |
|---|-------------------------------------------------------------------|
|   | - seleziona -                                                     |
| 1 | Struttura ricettiva                                               |
|   | Attività commerciale                                              |
|   | Ristorante                                                        |
|   | Produttore                                                        |
| ( |                                                                   |
|   | - seleziona -                                                     |
| • | Attività commerciale<br>Ristorante<br>Produttore<br>- seleziona - |

oppure crea una nuova attività...

\* Ho letto e accetto l'informativa sulla Privacy Policy

I campi contrassegnati con asterisco (\*) sono da ritenersi obbligatori.

## 2. Compila il modulo on-line!

>> Inserisci i tuoi dati (anagrafici + contatti)
>> Seleziona dal menù a tendina la tipologia di attività che si richiede di registrare:

- struttura ricettiva
- attività commerciale (rivenditori di prodotti tipici del territorio)
- struttura di ristorazione
- produttori aperti alla visita
- attività di servizi (es. guide, tour operatori, scuole di cucina,...)

#### PROGETTO ERG

TERRITORI PRODOTTI TIPICI

MANGIARE E DORMIRE

FILIERA SOSTENIBILE CHI SIAMO

#### Tipologia

Struttura ricettiva

Nome

#### Indirizzo Internet

Inserisci qui l'indirizzo del sito web dell'oggetto nel formato http://www.sitoweb.it

COSA FARE

Codice Fiscale \* Campo obbligatorio per persone fisiche e in assenza di P.IVA

Partita IVA \* Campo obbligatorio per persone giuridiche e in assenza di Codice fiscale

#### Indirizzo (via e numero civico)

Inserisci qui l'indirizzo per raggiungere l'oggetto.

**Codice postale** 

Città

#### **Ragione sociale**

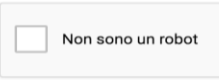

## 3. Inserisci i dati dell'attività >> Inserisci i dati dell'attività

Nome dell'attività, Indirizzo internet (nel formato http://www.sito.it), Codice Fiscale riferito a persone fisiche (in assenza di Partita Iva) o Numero di Partita Iva per persone giuridiche, Indirizzo (via e numero civico), Codice postale, Città, Ragione Sociale >> per inviare il modulo, clicca su:"INVIA SUGGERIMENTO"

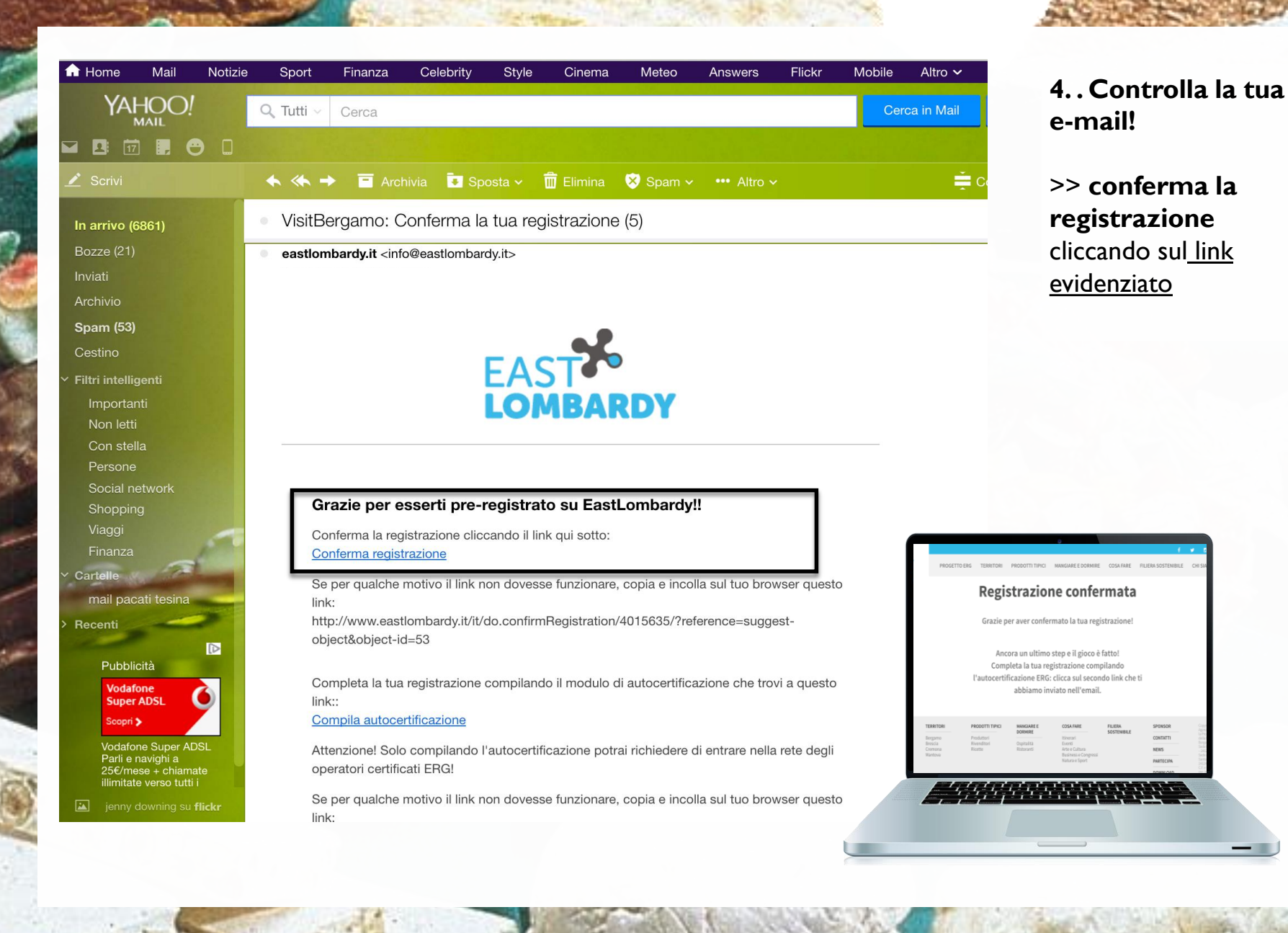

@ Roberta Garibald

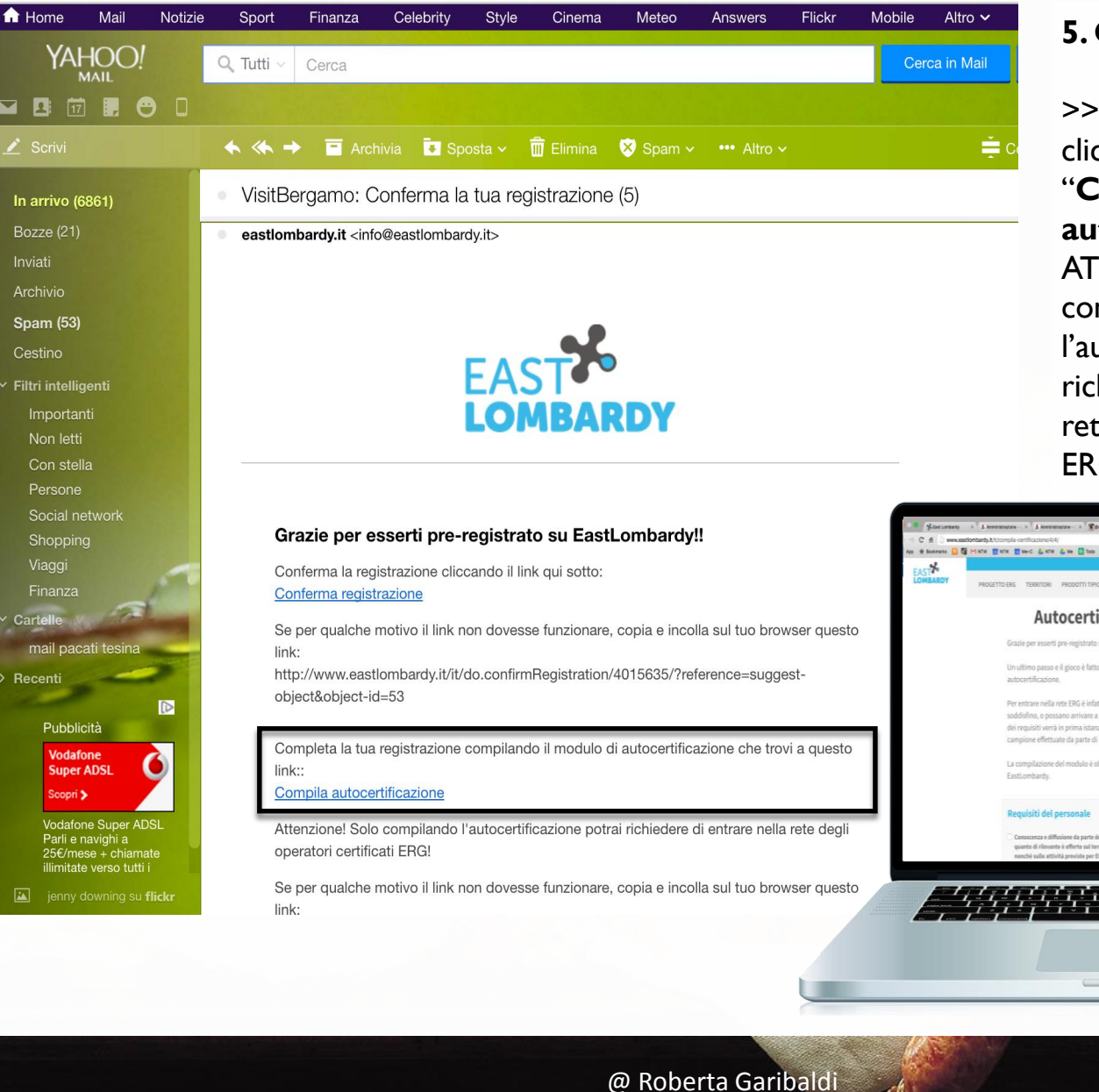

## 5. Controlla la tua e-mail!

>> ora torna sulla email e clicca sul secondo link "Compila autocertificazione" ATTENZIONE: solo compilando l'autocertificazione potrai richiedere di entrare nella rete degli operatori certificati ERG!

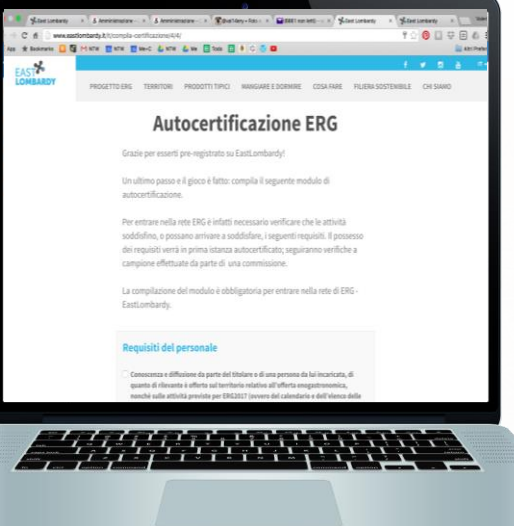

8

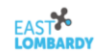

PROGETTO ERG TERRITORI PRODOTTI TIPICI MANGIARE E DORMIRE COSA FARE FILIERA SOSTENIBILE CHI SIAMO

### Autocertificazione ERG

Grazie per esserti pre-registrato su EastLombardy!

Un ultimo passo e il gioco è fatto: compila il seguente modulo di autocertificazione.

Per entrare nella rete ERG è infatti necessario verificare che le attività soddisfino, o possano arrivare a soddisfare, i seguenti requisiti. Il possesso dei requisiti verrà in prima istanza autocertificato; seguiranno verifiche a campione effettuate da parte di una commissione.

La compilazione del modulo è obbligatoria per entrare nella rete di ERG -EastLombardy.

#### Inoltre, è necessario soddisfare almeno due dei seguenti requisiti:

Drestare attenzione alla sostenibilità aziendale (con almeno due dei seguenti)

- Utilizzare prodotti biologici
- Usare prodotti e materiali riciclabili
- Attuare la raccolta differenziata
- Condividere coi collaboratori un Codice Etico
- Cartellonistica di sensibilizzazione alla sostenibilità (tovagliette, flyer di sensibilizzazione)
- Offrire di un calice di vino locale e assaggio di un prodotto del territorio all'arrivo dei clienti
- Disporre di vetrinetta o area espositiva con la presentazione e vendita dei prodotti tipici del territorio e prodotti dell'artigianato
- Organizzare un evento ogni 3 mesi aperto anche alla cittadinanza sui temi della tipicità (degustazioni, incontri con i produttori...)
- Attivare azioni di social media marketing

### 6. Compila l'autocertificazione

>> clicca su tutte le voci soddisfatte dalla tua attività.

>> una volta compilato il modulo, clicca su "INVIA"

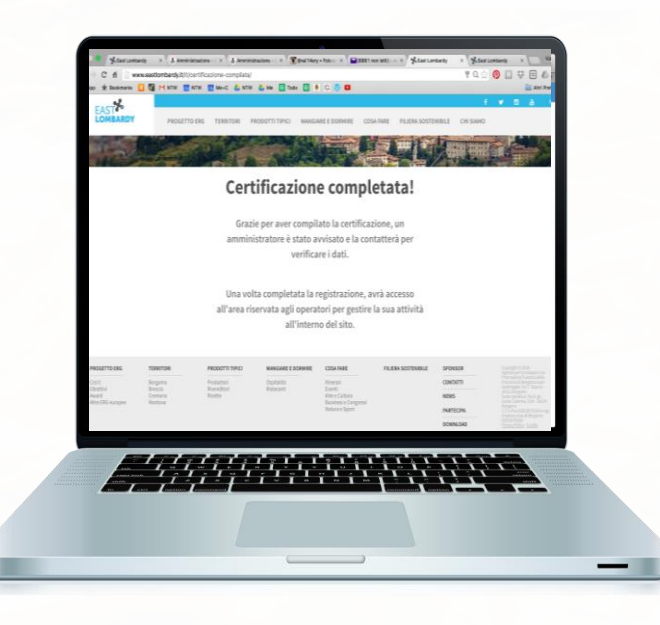

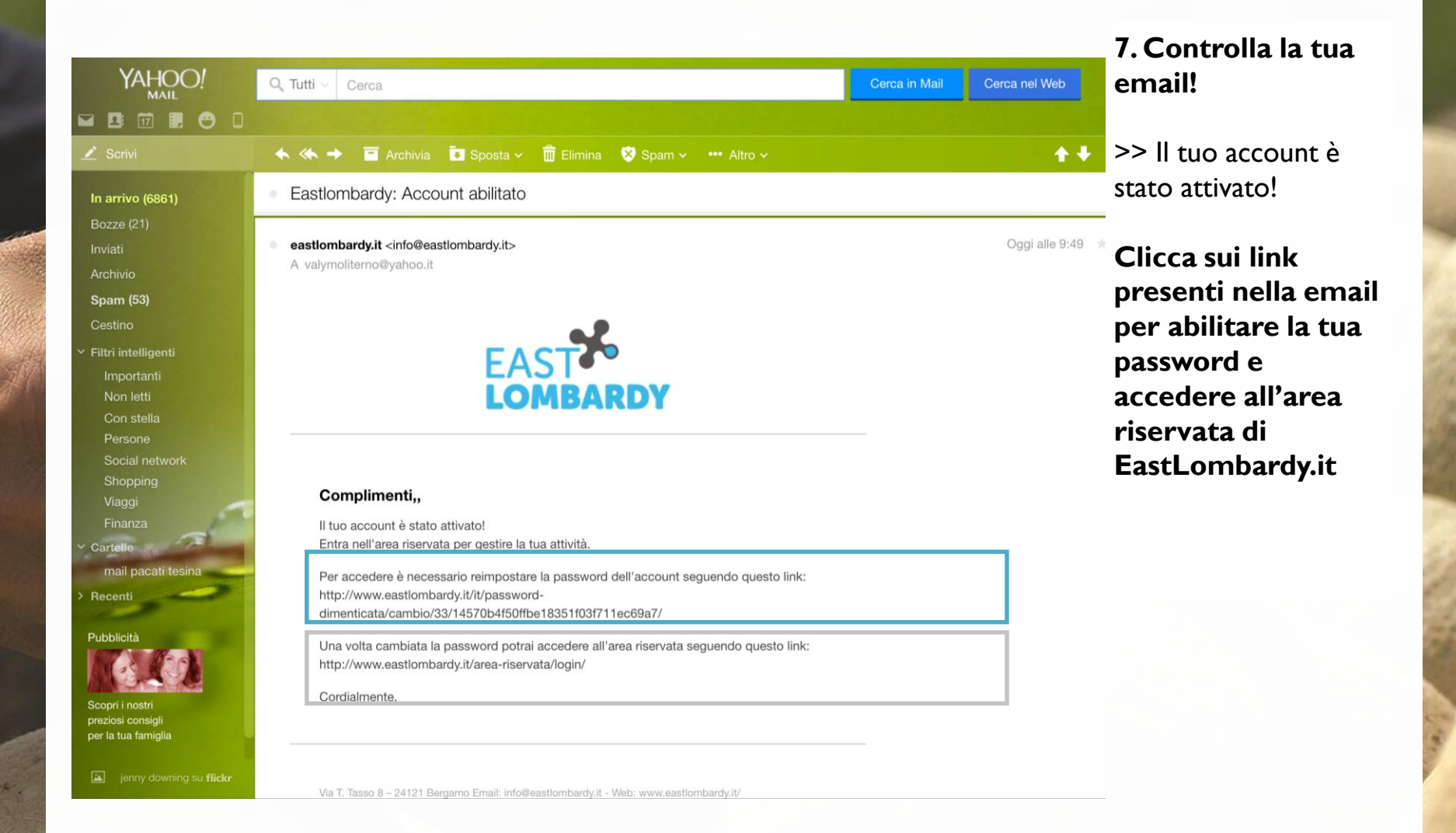

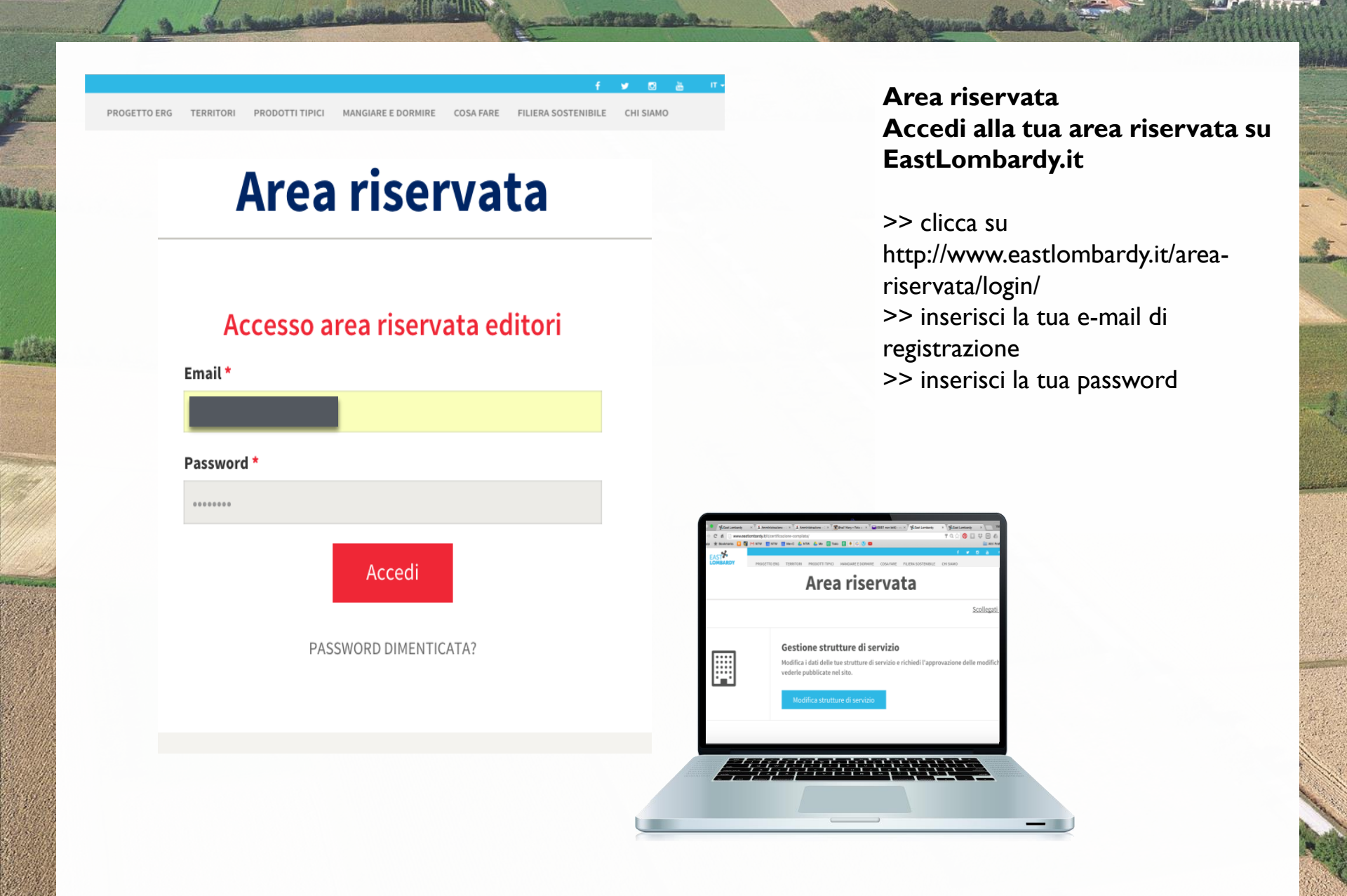

## LEGENDA

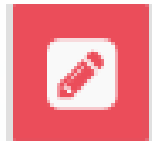

## MODIFICA

Clicca sull'icona-matita per inserire/aggiornare i contenuti relativi alla tua scheda su <u>EastLombardy.it</u>

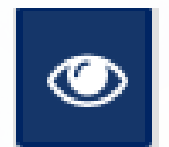

## ANTEPRIMA

Clicca sull'icona-occhio per vedere l'anteprima di come apparirà on-line la tua scheda

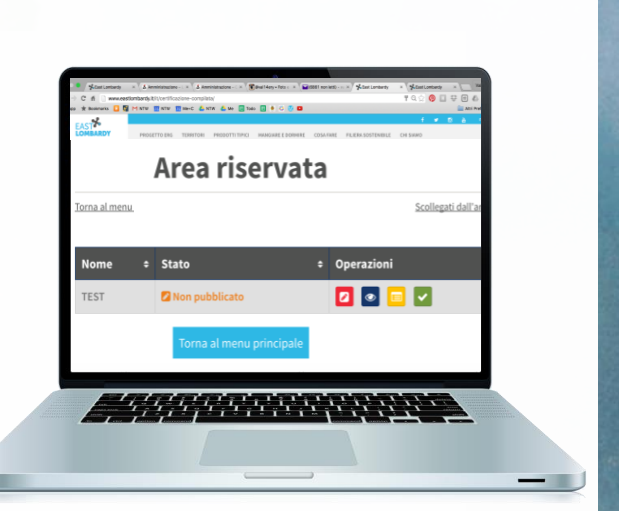

| _ |   |
|---|---|
| = | = |
| - | - |
|   |   |

## AUTOCERTIFICAZIONE

Clicca sull'icona-modulo SOLO se devi apportare modifiche all'autocertificazione relativa alla tua attività: avviserai così il team di EastLombardy che si metterà in contatto con te.

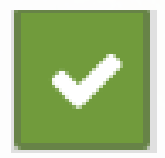

## **RICHIEDI APPROVAZIONE**

Clicca l'icona-flag per inviare al team di EastLombardy la richiesta di approvazione della tua scheda e la successiva pubblicazione

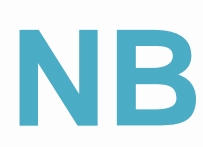

## **RICHIEDI APPROVAZIONE**

Ogni volta che apporterai modifiche, la scheda andrà temporaneamente off-line: il team di EastLombardy verificherà i contenuti inseriti e validerà quanto prima la scheda per la messa on-line.